## ÁLLÁSKERESŐK ONLINE REGISZTRÁCIÓJA LÉPÉSRŐL LÉPÉSRE

1. Kérjük, hogy látogasson el erre az oldalra:

# <u>nfsz.munka.hu</u>

2. Ennek az oldalnak kell megjelennie. Kérjük, kattintson az ÁLLÁSKERESŐKNEK csempére!

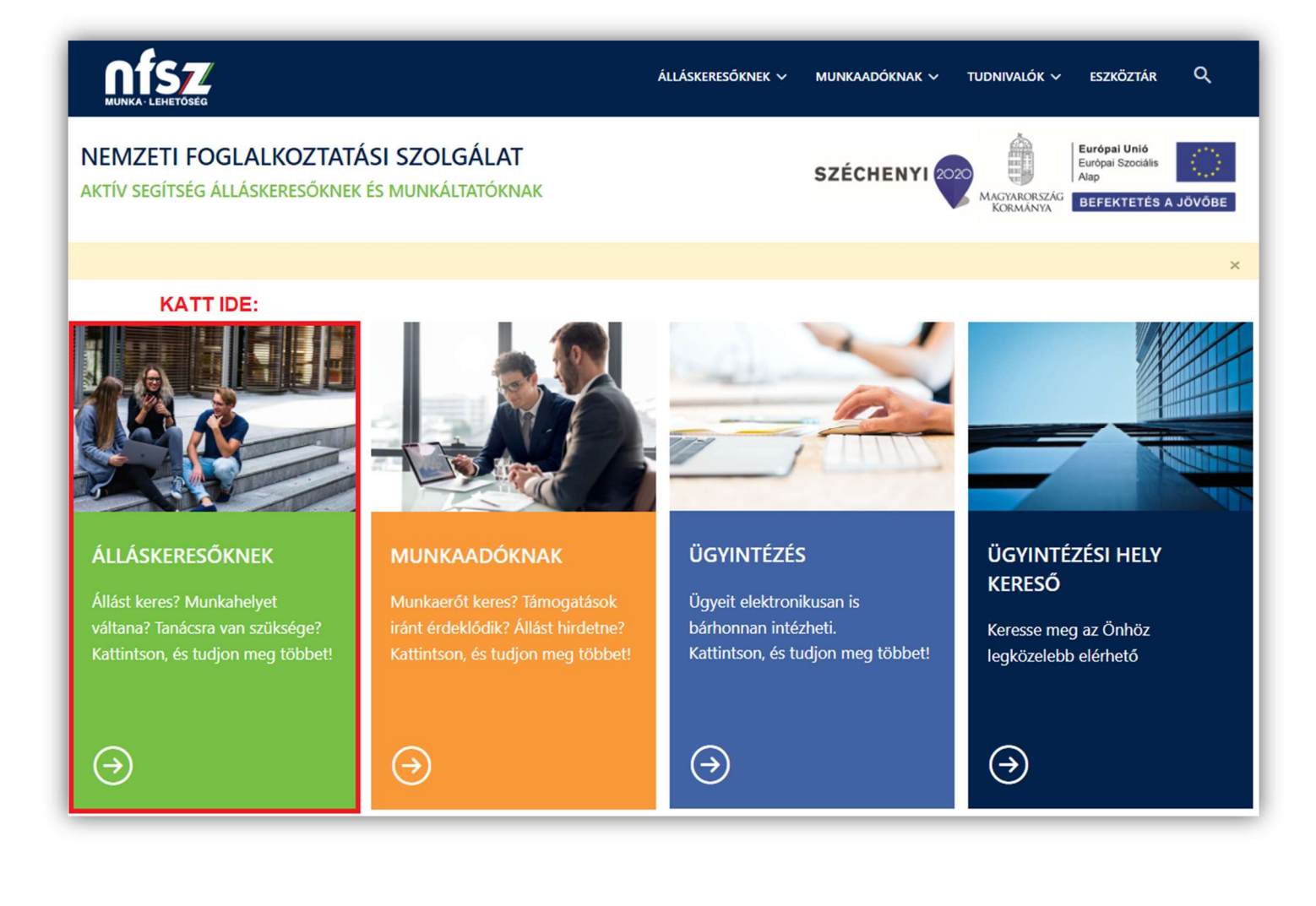

## 3. Betöltődik ez az oldal. Kérjük, kattintson az **Elektronikus ügyintézés** csempére!

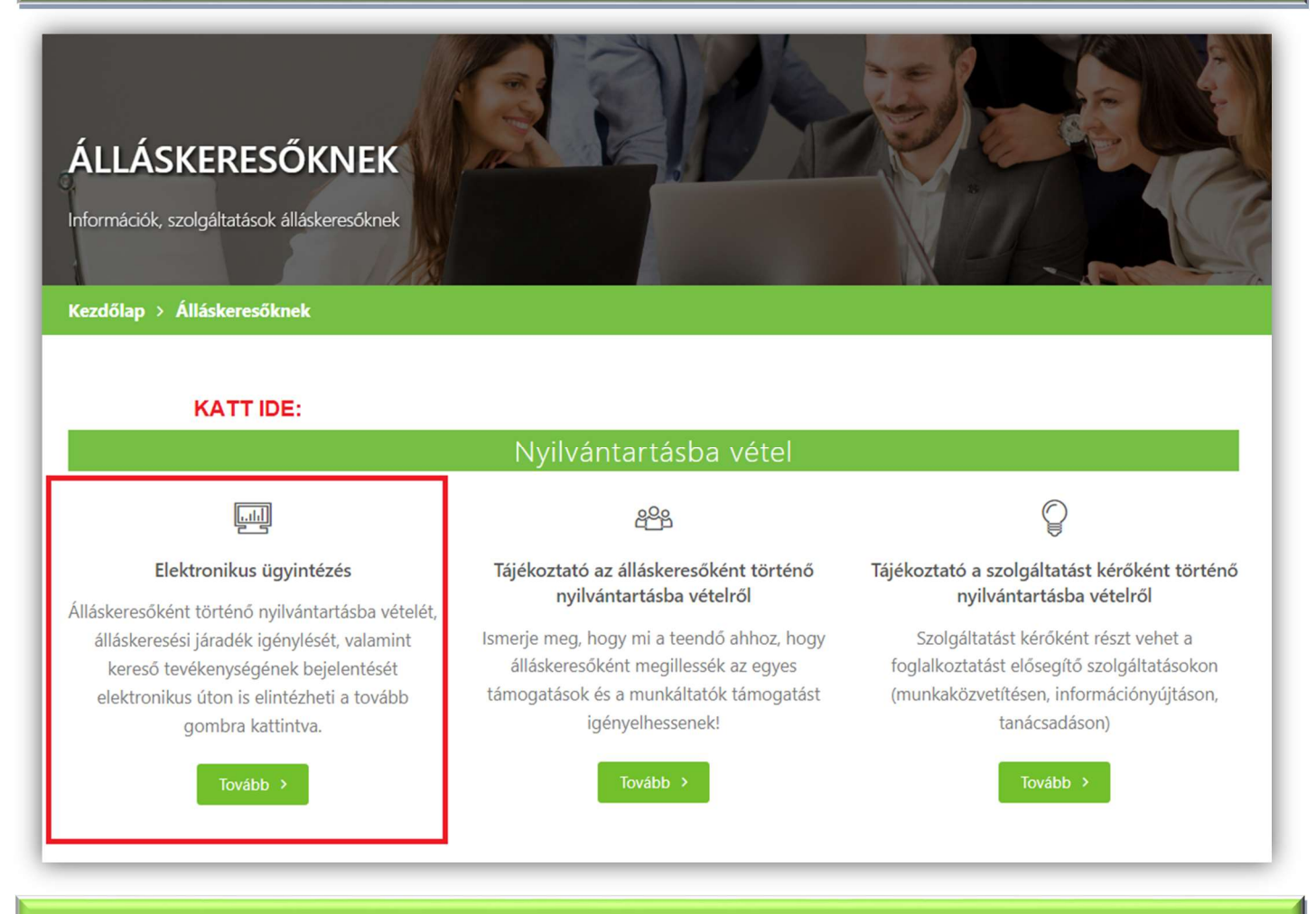

### 4. A teljes oldal elolvasása után kattintson a "Tudomásul veszem" gombra!

| Nemzeti Foglalkoztatási Szolgálat                                                                                                    |                                                                               |
|----------------------------------------------------------------------------------------------------|-------------------------------------------------------------------------------|
| NFSZ Portál » Elektronikus ügyintézés                                                                                                    | » NFSZ Portál                                                                 |
| Üdvözöljük a Nemzeti Foglalkoztatási Szolgálat elektronikus ügyintézési felületén.                                                                                                    |                                                                               |
| A foglalkoztatás elősegítéséről és a munkanélküliek ellátásáról szóló 1991. évi IV. törvény lehetőséget biztosít 2013. j<br>elektronikus levélben (továbbiakban e-mailben) történő kapcsolattartásra a jogszabályban meghatározott esetekben:                                                                                                    | január 1-jétől az                                                             |
| <ul> <li>álláskeresési járadék iránti kérelem benyújtási szándékának jelzése,</li> <li>NYES iránti kérelem benyújtási szándékának jelzése,</li> <li>nyilvántartásba vételi kérelem benyújtási szándékának jelzése,</li> <li>bejelentés a jogosultság feltételeit érintő lényeges tények és körülmények megváltozásáról,</li> <li>jelentkezési kötelezettség teljesítése.</li> </ul>                                                                                                    |                                                                               |
| Az e-mailben történő kapcsolattartás csak akkor lehetséges, ha az ügyfél, írásbeli nyilatkozatot tesz és ezzel egyidej<br>kapcsolattartáshoz szükséges e-mail címet. Az ügyfelek a nyilvántartásba vételkor, illetve a nyilvántartás időtartama<br>nyilatkozhatnak az e-mailben történő kapcsolattartás vállalásáról. Az e-mailben történő kapcsolattartásra tett nyilatkozat a<br>alatt bármikor megváltoztatható. Az első jelentkezés alkalmával – ellátás iránti, vagy nyilvántartásba vételi kérelem benyújtási<br>esetén – a járási (fővárosi kerületi) hivatal nyilatkozat nélkül is fogadja az e-mailt. | űleg megadja a<br>a alatt bármikor<br>nyilvántartási idő<br>i szándék jelzése |
| "Felhívjuk figyelmét, hogy az ügyintézési felület kitöltése során fokozottan figyeljen a visszaigazoló e-mailben kap<br>megadására, majd az igénylési folyamat folyatatására ugyanis ennek hiányában kérelme érvénytelen.                                                                                                    | ott 8 jegyű kód                                                               |
| Ha a fentieket tudomásul veszi és megkezdi a bejelentést, kattintson a "Tudomásul veszem" gombra, ammenyiben nem<br>fentieket, kattintson a "Mégsem" gombra.                                                                                                    | fogadja el a                                                                  |
| Tudomásul veszem Mégsem                                                                                                    |                                                                               |

5. Az adatok megadása után kattintson a **TOVÁBB** gombra! (FONTOS, hogy édesanyja leánykori VEZETÉK nevét adja meg!)

| Nemzeti Foglalkoztatási Szolgálat                                                                                                    | Č             |
|----------------------------------------------------------------------------------------------------|---------------|
| NFSZ Portál » Elektronikus ügyintézés                                                                                                    | » NFSZ Portál |
| Ď <b>n a személyes adatainak megadásával tud bejelentkezni a rendszerbe.</b><br>Kérjük adja meg TAJ számát és a születési dátumát, majd kattintson a <b>Tovább</b> gombra. |               |
| Bejelentkezes szemelyes adatok megadasaval                                                                                                    |               |
| * Tajszám:                                                                                                    |               |
|                                                                                                    |               |
|                                                                                                    |               |
| Vissza                                                                                                    | TOVÁBB        |

## 6. A következő oldalon végezze el az előtöltött adatok ellenőrzését és a hiányzó adatok megadását! Majd kattintson a **BEJELENTKEZÉS** gombra!

| NFSZ Nem                           | nzeti Foglalkoztatási Szolgálat                                                                                 | Ì             |
|------------------------------------|----------------------------------------------------------------------------------------------------|---------------|
| NFSZ Portál » Elel                 | tronikus ügyintézés                                                                                             | » NFSZ Portál |
| Bejelentkezés sz                   | emélyes adatok megadásával                                                                                      |               |
| Tajszám:<br>Születési o            | Játum:                                                                                                    |               |
| Édesanyja leá<br>VEZETÉK           | inykori<br>( neve:                                                                                              |               |
| * Név:                             |                                                                                                    |               |
| * Állandó lakcim                   |                                                                                                    |               |
| irányítószám:                      | település:                                                                                                    |               |
| közterület:                        | közter.jellege: V házszám:                                                                                      |               |
| Tartózkodási h<br>(Csak akkor adja | e <b>ly:</b><br>meg ha IGAZOLNI is tudja és eltér az állandó lakcímtől.)                                        |               |
| irányítószám:                      | település:                                                                                                    |               |
| közterület:                        | közter.jellege: v házszám:                                                                                      |               |
| Melyik cím alapjá                  | n kívánja tartani a kapcsolatot az illetékes járási hivatallal ? O Tartózkodási hely címén tartom a kapcsolatot | atot          |
| * E-mail cím:                      |                                                                                                    |               |
| Telefonszám:                       |                                                                                                    |               |
| Vissza                             | BEJEL                                                                                                    | ENTKEZÉS      |

## 7. A regisztráció során az "Álláskeresési ellátás igénylését" kell kérni!!

| Nemzeti Fogla                                                                                                    | ulkoztatási Szolgálat                                                                                            |                                                                                                    | Ó                                                                                                    |
|----------------------------------------------------------------------------------------------------|----------------------------------------------------------------------------------------------------|----------------------------------------------------------------------------------------------------|----------------------------------------------------------------------------------------------------|
| NFSZ Portál » Elektronikus ügyir                                                                                  | ntézés                                                                                                    |                                                                                                    | » NFSZ Portál                                                                                                    |
| Az Ön adatai                                                                                                    |                                                                                                    |                                                                                                    | Illotókos járási hivatal                                                                                                |
| Az Ön Z ozémiemű ümféloz                                                                                          | anaoítá kádia:                                                                                                   |                                                                                                    |                                                                                                    |
| Név:<br>Állandó lakcím:                                                                                           | Tajszám:                                                                                                    | Születési dátum:                                                                                                    | Vármegyei Kormányhivatal<br>Járási Hivatal<br>Foglalkoztatási Osztály                                                   |
| E-mail cím:                                                                                                    | Telefonszám:                                                                                                    |                                                                                                    |                                                                                                    |
| Türelmét kérjü                                                                                                    | Tisztelt Ügyfe<br>Az adatbejelentések feldolgozás<br>k, a foglalkoztatási osztályok munk                         | eleink!<br>sa a nyilvántartásba vételhez folj<br>atársai folyamatosan dolgoznak                                                           | yamatos.<br>k az igények feldolgozásán.                                                                                 |
| Álláskeresési ellátás igénylé                                                                                     | se                                                                                                    |                                                                                                    |                                                                                                    |
| A nyilvántartásba vétel, illetve<br>Tájékoztatjuk, hogy az e-mai<br>nyilvántartásba vételi vagy e<br>nyomógombra. | az ellátás megállapításához szüksé<br>I cime megerősítéséhez használt 8<br>Ilátás igénylése iránti előzetes adal | ges jogosultsági feltételekről a ho<br>j <mark>egyű ellenőrző kód kiküldése e</mark><br>t <mark>bejelentést.</mark> Nyilvántartás vagy el | onlapunkon tájékozódhat <u>&gt;&gt;&gt;</u><br>•-mailben NEM helyettesíti a<br>Ilátás igényléséhez kattintson az alábbi |
| Előzetes adat                                                                                                    | bejelentés álláskeresőként történő r                                                                             | yilvántartásba vételhez / Álláskere                                                                                                    | esési ellátás igényléséhez                                                                                              |
| Kereső tevékenység bejelen                                                                                        | tése                                                                                                    |                                                                                                    |                                                                                                    |
| Felhívjuk a figyelmét, hogy a k<br>bejelentési kötelezettsége va<br>megnyomásával tud eleget te                   | ereső tevékenység vonatkozásában<br>n, melynek a kirendeltség személyes<br>nni.                                  | Önnek legkésőbb a tudomássze<br>s felkeresésével vagy a <b>'Kereső t</b>                                                                  | rzéstől számított 15 napon belül<br>evékenység bejelentése' gomb                                                        |
|                                                                                                    | Koroo õ tová                                                                                                    | kanuaáa bajalanténa                                                                                                    |                                                                                                    |

Kereső tevékenység bejelentése

## 8. Ezen az oldalon két lehetőség közül tud választani. Amennyiben nem biztos benn, hogy Önre vonatkozólag melyik adatbejelentés igaz, válassza az **"ELLÁTÁS"** igénylését

| Nesz Ne                                                                                         | mzeti Foglalkozta                                    | tási Szolgálat                                                    |                                                |                                           | Ó                                 |
|-------------------------------------------------------------------------------------------------|------------------------------------------------------|-------------------------------------------------------------------|------------------------------------------------|-------------------------------------------|-----------------------------------|
| NFSZ Portál » El                                                                                | ektronikus ügyintézés » E                            | lőzetes adatbejelentés nyilvántar                                 | tásba vételhez / Álláske                       | resési ellátás igényléséhez               | » NFSZ Portál                     |
| Név:                                                                                            | Tajszám:                                             | Születési dátum:                                                  | Azonosító:                                     | E-mail:                                   |                                   |
| F <b>ontos! Olvassa</b><br>A bejelentés beé<br>címre.<br>Jegyezze fel a vis<br>bejelentkezését. | el!<br>rkezésének időpontjá<br>sszaigazoláson szerep | ban automatikus visszaigazol<br>Iő érkeztető számot, mert reki    | ást küldünk az Ön ált:<br>Iamáció esetén az ad | al megadott<br>atbázisunkból ennek alapja | e-mail<br>án tudjuk azonosítani a |
| Előzetes adatbe                                                                                 | ejelentés álláskeresől                               | ként történő nyilvántartásba                                      | vételhez                                       |                                           |                                   |
| Ha nem igényel<br>tanácsadás, tá                                                                | , illetve nem jogosult<br>mogatások)                 | ellátásra, de igénybe szeretr                                     | né venni a szolgáltatá                         | sainkat (információnyújtá                 | is, közvetítés,                   |
| Ahhoz, hogy a m<br>igényelhessen,                                                               | nunkaügyi szervezet tá<br>Önnek álláskeresőké        | mogatásait igénybe vegye, ille<br>nt történő nyilvántartásba véte | etve egy munkáltató az<br>le szükséges.        | z Ön foglalkoztatása esetér               | n támogatást                      |
| További részlete                                                                                | ek >>>                                               |                                                                   |                                                |                                           |                                   |
| Az álláskeresők                                                                                 | ént történő nyilvántartá                             | ásba vételének szándék bejel                                      | entéséhez nyomja me                            | eg az alábbi nyomógombot                  | L                                 |
| -                                                                                               | Előzetes                                             | adatbejelentés ÁLLÁSKERES                                         | ŐKÉNT történő NYILV                            | /ÁNTARTÁSBA vételhez                      |                                   |

### Előzetes adatbejelentés álláskeresési ellátás igényléséhez

#### Ki jogosult álláskeresési ellátásra?

Az a személy, aki:

- álláskereső,
- az álláskeresővé válását megelőző három éven belül legalább 360 nap jogosultsági idővel rendelkezik, és
- munkát akar vállalni, de önálló álláskeresése eredménytelen és számára a járási hivatal járási munkaügyi kirendeltsége sem tudott megfelelő munkahelyet felajánlani, és
- · kereső tevékenységet nem folytat, tehát munkaviszonyban nem áll.

#### További részletek >>>

Az álláskeresési ellátás szándék bejelentéséhez nyomja meg az alábbi nyomógombot.

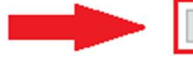

Előzetes adatbejelentés NYILVÁNTARTÁSBA vételhez és álláskeresési ELLÁTÁS igényléséhez

### 9. Az utolsó oldalhoz érkezett

| NFSZ /                                                                | Nemzeti Foglalkozta                                                                 | tási Szolgálat                                                 |                                                 |                                            | Ó                             |
|-----------------------------------------------------------------------|-------------------------------------------------------------------------------------|----------------------------------------------------------------|-------------------------------------------------|--------------------------------------------|-------------------------------|
| NFSZ Portál                                                           | » Elektronikus ügyintézés » E                                                       | lőzetes adatbejelentés nyilvántar                              | tásba vételhez / Álláskero                      | esési ellátás igényléséhez                 | » NFSZ Portál                 |
| lév:                                                                  | Tajszám:                                                                            | Születési dátum.                                               | Azonosító:                                      | E-mail:                                    |                               |
| ontos! Olvas<br>bejelentés t<br>mre.<br>agyezze fel a<br>ejelentkezés | s <b>a el!</b><br>beérkezésének időpontjá<br>visszaigazoláson szere <b>p</b><br>ét. | ban automatikus visszaigazol<br>Iő érkeztető számot, mert rekl | ást küldünk az Ön álta<br>Iamáció esetén az ada | l megadott<br>tbázisunkból ennek alapján t | e-mail<br>udjuk azonosítani a |
| mail üzene                                                            | t elküldésének visszaig:<br>"Előzetes adatbejel                                     | azolása<br>entés álláskeresési ellátás ig                      | génylése" tárgyú bejel                          | entését rögzitette a rendszeri             | ünk.                          |
|                                                                       | Erről eg                                                                            | v visszaigazolást küldött az Ön<br>Kérjük ellenőrizz           | i<br>ze e-mail postafiókját.                    | e-mail címére.                             |                               |
| Jegyezz                                                               | e fel a visszaigazoláson                                                            | szereplő érkeztető számot,<br>azonosítani a el                 | mert reklamáció eset<br>lőzetes bejelentését.   | én az adatbázisunkból enne                 | k alapján tudjuk              |
|                                                                       | 10 F                                                                                | lenőrizze hogy megérk                                          | ezett-e e-mail cím                              | ára a randszar lavalal                     |                               |
|                                                                       |                                                                                     | nenonizze, nogy megerki                                        |                                                 |                                            |                               |
| NFSZ - Előzet                                                         | tes adatbejelentés álláskeresési<br>res@lab.hu<br>gyintezes@lab.hu<br>!             | ellátás igénylésére                                            |                                                 |                                            |                               |

Ha valamilyen oknál fogva nem működik a weboldal, úgy a fenti adatok megadásával

e-mailben is lehetséges a bejelentkezés.

 Amennyiben dokumentumot csatol leveléhez, kérjük, hogy az kisméretű és jól olvasható legyen!

----

Fontos, hogy a levél tárgya – KÉRELEM – legyen!

Foglalkoztatási osztályok elérhetősége város vagy irányítószám megadásával az alábbi oldal alján megtalálható térképes kereső segítségével kereshető

https://nfsz.munka.hu/tart/kapcsolat/osztaly

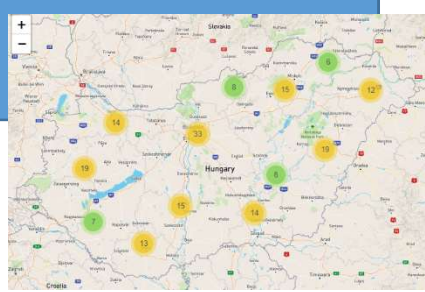